#### Instrukcja

#### zakładania konta na platformie ePuap

oraz składania wniosku o dostęp do Strefy Usług Elektronicznych Gminy Wieprz.

 Aby uzyskać dostęp do Strefy Usług Elektronicznych Gminy Wieprz należy założyć konto na platformie ePuap. Po wejściu na stronę: <u>https://eurzad.wieprz.pl</u> należy kliknąć na odnośnik "Jeżeli nie masz jeszcze konta na platformie **ePUAP**, to możesz założyć je <u>tutaj</u>":

| <b>E</b>        | Gminy       | Wieprz         |                 | Informacje<br>publiczne | Twoje dane       | Usługi<br>elektroniczne |
|-----------------|-------------|----------------|-----------------|-------------------------|------------------|-------------------------|
| Strona główna   | Budžet      | Mienie Gminy   | Podatki lokalne | Gosj                    | podarka odpadami | Sprawy                  |
| strefie usług o | elektronicz | nych można uzy | vskać:          |                         | b                | iρ                      |

 Dostęp do informacji o stanie spraw oraz zobowiązaniach podatkowych i opłatach Twoich oraz osób fizycznych i prawnych, które reprezentujesz, jak również informacji z innych rejestrów urzędu - dostęp ten wymaga rejestracji i uwierzytelnienia.

- Możliwość elektronicznej realizacji płatności zobowiązań wobec Urzędu.
- Dostęp do formularzy elektronicznych usług udostępnianych przez Urząd.

#### Rejestracja:

- Dostęp do danych o stanie Państwa spraw, zobowiązaniach podatkowych i opłatach, oraz niektórych, związanych z Państwem, wpisach w rejestrach prowadzonych przez Urząd
   jest możliwy po dokonaniu rejestracji.
- Rejestracja wymaga posiadania konta na ogólnopolskiej elektronicznej platformie usług administracji publicznej ePUAP.
- Jeżeli masz już konto na platformie ePUAP, to wypełnij i złóż "Wniosek o konto na platformie eUrząd" podpisując go podpisem kwalifikowanym lub profilem zaufanym.
- Jeżeli nie masz jeszcze konta na platformie ePUAP, to możesz założyć etutaj

2. Następnie należy uzupełnić formularz podając swoje dane osobowe i kliknąć przycisk "Zarejestruj się" i dokończyć rejestrację konta na platfomie ePuap zgodnie z wyświetlonymi wskazówkami.

| epua                 | P 2 • Wróć do strony głównej                                   | Załóż profil dla firmy, instytucji lub podmiotu publicznego »             |
|----------------------|----------------------------------------------------------------|---------------------------------------------------------------------------|
| Chcę logować się prz | ry użyciu zewnętrznego dostawicy tożsamości<br>• pola wymagane |                                                                           |
| Pierwsze imię*       | Wpisz imię                                                     |                                                                           |
| Drugie imię          | Wpisz imię                                                     |                                                                           |
| Nazwisko *           | Wpisz nazwisko                                                 |                                                                           |
| Login *              | jankowalski                                                    | Przy jego pomocy będziesz logować się do ePUAP                            |
| Hasło *              | Wpisz hasło                                                    | Co najmniej: 1 wielka litera, 1 mała litera oraz cyfra lub znak specjalny |
| E-mail*              | Wpisz swój e-mail                                              | Na ten adres będziesz otrzymywać powiadomienia                            |
| Powtórz e-mail*      | Powłórz e-mail                                                 | Wymagane, aby móc przypomnieć hasło na maila                              |
| Numer PESEL *        | 000000000                                                      | Konieczny do weryfikacji Twojej tożsamości                                |
|                      | Nie posiadam numeru PESEL.                                     |                                                                           |
| Nr telefonu *        | + 48 0000000                                                   | Potrzebny do autoryzowania załatwianych spraw SMSem                       |

🗌 Zapoznałem się z zakresem i warunkami korzystania z ePUAP i wyrażam zgodę na przetwarzanie moich danych osobowych

sawf50

Wpisz tekst widoczny na obrazie

| Zaraiastrui sia | Generui nowy obraz |
|-----------------|--------------------|

3. Kolejnym krokiem jest złożenie "Wniosku o konto na platformie eUrząd":

|               | Witamy Państwa<br>Gminy | a w strefie usług elektron<br>Wieprz | licznych        | Informacje<br>publiczne | Twoje dane      | Usługi<br>elektroniczne |
|---------------|-------------------------|--------------------------------------|-----------------|-------------------------|-----------------|-------------------------|
| Strona główna | Budžet                  | Mienie Gminy                         | Podatki lokalne | Gospo                   | idarka odpadami | Sprawy                  |

bip

#### W strefie usług elektronicznych można uzyskać:

- Dostęp do informacji o stanie spraw oraz zobowiązaniach podatkowych i opłatach Twoich oraz osób fizycznych i prawnych, które reprezentujesz, jak również informacji z innych rejestrów urzędu - dostęp ten wymaga rejestracji i uwierzytelnienia.
- Możliwość elektronicznej realizacji płatności zobowiązań wobec Urzędu.
- Dostęp do formularzy elektronicznych usług udostępnianych przez Urząd.

#### Rejestracja:

- Dostęp do danych o stanie Państwa spraw, zobowiązaniach podatkowych i opłatach, oraz niektórych, związanych z Państwem, wpisach w rejestrach prowadzonych przez Urząd jest możliwy po dokonaniu rejestracji.
- Rejestracja wymaga posiadania konta na ogólnopolskiej elektronicznej platformie usług administracji publicznej ePUAP.
- Jeżeli masz już konto na platformie ePUAP, to wypełnij i złóż "Wniosek o konto na platformie eUrząd" podpisując go podpisem kwalifikowanym lub profilem zaufanym .
- Jeżeli nie masz jeszcze konta na platformie ePUAP, to możesz założyć je tutaj

4. Nastąpi przekierowanie do platformy ePuap gdzie należy kliknąć przycisk "Załatw sprawę":

| STREFA KLIENTA                              | STREFA URZĘDNIKA                                                                                                    | WYSOKI KONTRAST Zadaj pytani                                                                                                    | ie/Zgłoś uwagę Dostępność English                                                                        |
|---------------------------------------------|----------------------------------------------------------------------------------------------------|----------------------------------------------------------------------------------------------------|----------------------------------------------------------------------------------------------------|
| epuap                                       | 2 Szukaj w całym portalu                                                                                                    | Q                                                                                                    | 🚽 Zaloguj się 🖌 Zarejestruj<br>się                                                                       |
| KATAL                                       | OG SPRAW AKTUALNOŚCI                                                                                                    | POMOC                                                                                                    |                                                                                                    |
|                                             |                                                                                                    |                                                                                                    |                                                                                                    |
| e sprawy urzęd                              | owe: Korespondencja z urzędem                                                                                                    |                                                                                                    | Zobacz inne sprawy                                                                                       |
| atw w urzędzie:                             | URZĄD GMINY W WIE<br>Wieprz, ul. Centralna 5                                                                                                    | PRZU Pokaż sprawy wybranego urzę                                                                                                    | ¥<br>edu Zmień urząd ▼                                                                                   |
| )rgan<br>właściwy do<br>ealizacji<br>usługi | brak                                                                                                    |                                                                                                    |                                                                                                    |
| Nazwa<br>komórki<br>organizacyjnej          |                                                                                                    |                                                                                                    |                                                                                                    |
| Kogo dotyczy                                | Klientów chcących uzyskać dostęp do elekt<br>składającego wniosek)                                                                                                    | ronicznych zasobów urzędu (zakres udostępn                                                                                                    | ianych danych dotyczy klienta                                                                            |
| Podstawy<br>prawne                          | <ul> <li>Ustawa z dnia 29 września 1997 roku o d</li> <li>Rozporządzenie Ministra Spraw Wewnęt organizacyjnych i technicznych, które por 2011 r. Nr 93, poz. 545)</li> </ul> | ochronie danych osobowych (Dz. U. z 2016 r., p<br>rznych i Administracji z dnia 21 kwietnia 2011 r.<br>winien spełniać system teleinformatyczny służą | poz. 922 z późn. zm.)<br>w sprawie szczegółowych warunków<br>ący do identyfikacji użytkowników (Dz. U. z |
|                                             | S                                                                                                    |                                                                                                    |                                                                                                    |

5. Wyświetlone zostanie okno logowania do platformy ePuap w którym należy wpisać login i hasło podane podczas zakładnia konta:

| profil 🂵                            |                                                 |                                                                                                    | 🖉 Zarejestruj się                   |
|-------------------------------------|-------------------------------------------------|----------------------------------------------------------------------------------------------------|-------------------------------------|
| PROFIL ZAUFANY                      | AKTUALNOŚCI POMOC                               | KONTAKT                                                                                                    |                                     |
| Lo                                  | gowanie za pomocą hasła                         | Wybierz inny sposół                                                                                                    | o logowania                         |
| Login lub adres e-mail *<br>Hasło * | * - pola wymagane<br>JanKowalsk<br>Zaloguj mnie | Zaloguj za pomocą certyfikatu         Zaloguj przez bankowość ele         Inteligo         Bank Polski         Inteligo | u kwalifikowanego »<br>ktroniczną » |
| <b>≁</b> €2022                      |                                                 | NOTA                                                                                                    | PRAWNA REGULAMIN MAPA STRONY        |

### 6. Po zalogowaniu się należy ponownie kliknąć na przycisk "Załatw sprawę":

| KATAL                                        | .0G SPRAW                                          | AKTUALNOŚCI                                                                                                    | POMOC                                                                                                    |                                                                              |
|----------------------------------------------|----------------------------------------------------|----------------------------------------------------------------------------------------------------|----------------------------------------------------------------------------------------------------|------------------------------------------------------------------------------|
|                                              |                                                    |                                                                                                    |                                                                                                    |                                                                              |
| ne sprawy urzęd                              | lowe: Korespo                                      | ndencja z urzędem                                                                                                    |                                                                                                    | Zobacz inne sprawy                                                           |
| łatw w urzędzie:                             | 1                                                  | URZĄD GMINY W WIEPRZU<br>Wieprz, ul. Centralna 5                                                                                   | U Pokaż sprawy wybranego urzędu                                                                                                    | ×<br>Zmień urząd ▼                                                           |
| Dostęp do s                                  | systemu te                                         | leinformatycznego                                                                                                    |                                                                                                    | Zalatu aarawa                                                                |
| Jsługa umożliwia na<br>urzędu dotyczących    | idanie klientowi pra<br>n jego osoby lub po        | awa dostępu do elektronicznych zas<br>odmiotu, a wymagających uwierzytel                                                           | sobów<br>Inienia.                                                                                                    | Zaratw sprawę                                                                |
| Drgan<br>właściwy do<br>realizacji<br>usługi | brak                                               |                                                                                                    |                                                                                                    |                                                                              |
| Nazwa<br>komórki<br>organizacyjnej           |                                                    |                                                                                                    |                                                                                                    |                                                                              |
| Kogo dotyczy                                 | Klientów chc<br>składającego                       | ących uzyskać dostęp do elektronicz<br>wniosek)                                                                                    | znych zasobów urzędu (zakres udostępnianych da                                                                                                    | nych dotyczy klienta                                                         |
| Podstawy<br>prawne                           | Ustawa z     Rozporząć     organizacy 2011 r. Nr 5 | dnia 29 września 1997 roku o ochror<br>dzenie Ministra Spraw Wewnętrznyc<br>yjnych i technicznych, które powinier<br>93, poz. 545) | nie danych osobowych (Dz. U. z 2016 r., poz. 922 z<br>ch i Administracji z dnia 21 kwietnia 2011 r. w spraw<br>n spełniać system teleinformatyczny służący do iden | późn. zm.)<br>ie szczegółowych warunków<br>ntyfikacji użytkowników (Dz. U. z |
| Wymagane<br>dokumenty                        | Wniosek o uv                                       | vierzytelnienie w systemie teleinform                                                                                              | natycznym                                                                                                    |                                                                              |

- 7. Należy wybrać odpowiedni formularz:
  - dla osób fizycznych: "Wniosek o konto na platformie eUrząd"
  - dla osób prawnych i jednostek organizacyjnych nieposiadających osobowości prawnej: "Wniosek o konto na eUrząd (dla osób prawnych i jednostek organizacyjnych nieposiadających osobowości prawnej)"

| KATALOG SF            | Wybór formularza                                                                                                    |                    |
|-----------------------|----------------------------------------------------------------------------------------------------|--------------------|
|                       | Wniosek o deaktywację konta na platformie eUrząd Przejdź do formularza<br>Wniosek o konto na eUrząd (dla osób prawnych i jednostek organizacyjnych nieposiadających                                      |                    |
| Inne sprawy urzędowe: | osobowości prawnej) Przejdź do formularza<br>Wniosek o konto na platformie eUrząd Przejdź do formularza<br>Wniosek o udostępnianie danych w systemie eUrząd innej osobie fizycznej Przejdź do formularza | Zobacz inne sprawy |
| Załatw w urzędzie:    | Wieprz, ul. Centralna 5                                                                                                    | Zmień urząd 🔻      |

#### Dostęp do systemu teleinformatycznego

brak

Usługa umożliwia nadanie klientowi prawa dostępu do elektronicznych zasobów urzędu dotyczących jego osoby lub podmiotu, a wymagających uwierzytelnienia.

Organ właściwy do realizacji usługi Załatw sprawę 🔰

#### 8. Należy wypełnić wniosek o konto na platformie eUrząd i kliknąć przycisk "Dalej":

#### Do: URZĄD GMINY W WIEPRZU (/h5913uvncj/SkrytkaESP);

Dokument nie posiada podpisów elektronicznych

#### **WN-1**

#### Wniosek o konto na platformie eUrząd (osoby fizyczne)

| A. MIEJSCE SKŁADANIA                         | WNIOSKU             |                                            |                |                           |                       |
|----------------------------------------------|---------------------|--------------------------------------------|----------------|---------------------------|-----------------------|
|                                              |                     | URZĄD GMINY WIEP<br>34-122 WIEPRZ, UL. CEN | RZ<br>TRALNA 5 |                           |                       |
| B. DANE OSOBY FIZYCZN                        | IEJ                 |                                            |                |                           |                       |
| B.1 DANE IDENTYFIKACYJNE                     |                     |                                            |                |                           |                       |
| Nazwisko                                     |                     |                                            |                |                           |                       |
|                                              | K                   | owalski                                    |                |                           |                       |
| Imię                                         |                     |                                            |                |                           |                       |
|                                              | Ja                  | n                                          |                |                           |                       |
| Login ePuap                                  |                     |                                            |                |                           |                       |
|                                              |                     |                                            |                |                           |                       |
| Email                                        |                     |                                            |                |                           |                       |
|                                              |                     |                                            |                |                           |                       |
| PESEL                                        |                     |                                            |                |                           |                       |
|                                              |                     |                                            |                |                           |                       |
| NIP                                          | _                   |                                            |                |                           |                       |
|                                              |                     |                                            |                |                           |                       |
| B.2 ADRES ZAMIESZKANIA                       |                     |                                            |                |                           |                       |
| Kraj                                         |                     |                                            |                | Województwo               |                       |
| POLSKA                                       |                     |                                            | ~              | MAŁOPOLSKIE               | ~                     |
| Powiat                                       |                     | Gmina                                      |                | Miejscowość               | 100 - 10<br>100 - 10  |
| wadowicki                                    | ~                   | Wieprz (gmina wiejska)                     | ~              | Wieprz (wieś)             | ~                     |
| Kod pocztowy                                 |                     | Poczta                                     |                | A.                        | 211-2                 |
| 34-122                                       |                     | Wieprz                                     |                |                           | and the second second |
| Ulica                                        | 23                  |                                            | _              | Nr domu                   | Nr lokalu             |
| ul. Centralna                                |                     |                                            | ~              | 5                         | 100                   |
| Oświadczenie                                 |                     |                                            |                |                           |                       |
| Swiadczam, iż rezvo                          | nuie z doreczania   | a pism za pomoca środków komun             | ikacii elektro | onicznej zoodnie z art. 3 | 39'k p.a. 61d         |
| Kodeksu postepowania ad                      | ministracyinego     | Dz. U. 2013 poz. 267 z późn. zm.           | ).             |                           |                       |
| Informacia                                   |                     |                                            | <i>r</i>       |                           |                       |
|                                              | tale 20 sistentia d | 007                                        | and the U.     | - 2018 0221 :             |                       |
| zgodnie z art. 24 ust. 1 ustawy z t          | inia 29 sierphia    | 557 r. o ochronie danych osobow            | yon (Uz. U     | z 2010r. poz. 922), intor | mujemy, ze:           |
| <ul> <li>administratorem Pani/Pan</li> </ul> | a danych osobow     | ych jest WÓJT GMINY WIEPRZ                 | , adres: 3     | 4-122 WIEPRZ, UL.         | CENTRALNA 5           |
| Pani/Pana dane osobowe                       | orzetwarzane ber    | la w celu udosteonienia Pani/Par           | nu informac    | ii z reiestrów bazodanow  | wch prowadzonych w    |
| Gminie i nie będą udostęp                    | niane innym odb     | piorcom,                                   | ine monnaej    |                           | ., a. pronouzonyor i  |
|                                              |                     |                                            |                |                           |                       |
| <ul> <li>posiada Pani/Pan prawo d</li> </ul> | ostępu do treści s  | woich danych oraz ich poprawian            | ia.            |                           |                       |

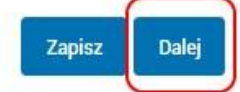

#### 9. Następnie należy podpisać wypełniony wniosek za pomocą przycisku "Podpisz":

Do: URZĄD GMINY W WIEPRZU (/h5913uvncj/SkrytkaESP);

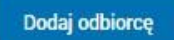

Dokument nie posiada podpisów elektronicznych

**WN-1** 

#### Wniosek o konto na platformie eUrząd (osoby fizyczne)

| MIEJSCE SKŁADANIA WI                                                                                                    | NIOSKU                                                                                                    |                                                                                            |                                                  |  |
|----------------------------------------------------------------------------------------------------|----------------------------------------------------------------------------------------------------|--------------------------------------------------------------------------------------------|--------------------------------------------------|--|
|                                                                                                    | URZĄD GMINY WIEPRZ<br>34-122 WIEPRZ, UL. CENTRALI                                                                                                    | NA 5                                                                                       |                                                  |  |
| DANE OSOBY FIZYCZNEJ                                                                                                    |                                                                                                    | 2/4000                                                                                     |                                                  |  |
| DANE IDENTYFIKACYJNE                                                                                                    |                                                                                                    |                                                                                            |                                                  |  |
| 1. Nazwisko                                                                                                    | Kowalski                                                                                                    |                                                                                            |                                                  |  |
| 2. Imię                                                                                                    | Jan                                                                                                    |                                                                                            |                                                  |  |
| 3. Login ePuap                                                                                                    | dsadasdasd                                                                                                    |                                                                                            |                                                  |  |
| 4. Email                                                                                                    | dasdsdas@asda.eu                                                                                                    |                                                                                            |                                                  |  |
| 5. PESEL                                                                                                    | 87010100511                                                                                                    |                                                                                            |                                                  |  |
| 6. NIP                                                                                                    |                                                                                                    |                                                                                            |                                                  |  |
| ADRES ZAMIESZKANIA                                                                                                    |                                                                                                    |                                                                                            |                                                  |  |
| 7. Kraj<br>POLSKA                                                                                                    |                                                                                                    | 8. Województwo<br>MAŁOPOLSKIE                                                              | 51                                               |  |
| 9. Powiat<br>wadowicki                                                                                                    | 10. Gmina<br>Wieprz (gmina wiejska)                                                                                                    | 11. Miejscowość<br>Wieprz (wieś)                                                           |                                                  |  |
| 12. Kod pocztowy<br>34-122                                                                                                    | 13. Poczta<br>Wieprz                                                                                                    |                                                                                            |                                                  |  |
| 14. Ulica<br>ul. Centralna                                                                                                    |                                                                                                    | 15. Nr domu<br>5                                                                           | 16. Nr Iokalu                                    |  |
| wiadczenie                                                                                                    |                                                                                                    |                                                                                            |                                                  |  |
| Oświadczam, iż rezygnuję<br>postępowania administracyjne                                                                               | z doręczania pism za pomocą środków komunikacji<br>ego (Dz. U. 2013 poz. 267 z późn. zm.).                                                                                    | elektronicznej zgodnie z art.                                                              | 39ª k.p.a. §1d Kodek                             |  |
| ormacja                                                                                                    |                                                                                                    |                                                                                            |                                                  |  |
| dnie z art. 24 ust. 1 ustawy z dnia<br>• administratorem Pani/Pana da<br>• Pani/Pana dane osobowe przy<br>Gminie i nie będą udostępnia | 29 sierpnia 1997 r. o ochronie danych osobowych (<br>anych osobowych jest WÓJT GMINY WIEPRZ, adre<br>stwarzane będą w celu udostępnienia Pani/Panu int<br>ne innym odbiorcom, | Dz. U. z 2010r. poz. 922), inf<br>s: 34-122 WIEPRZ, UL. CE<br>formacji z rejestrów bazodan | ormujemy, że:<br>NTRALNA 5<br>owych prowadzonych |  |
| • posiada Pani/Pan prawo doste                                                                                                    | pu do treści swoich danych oraz ich poprawiania.                                                                                                    |                                                                                            |                                                  |  |

Podpisz Wyślij bez podpisu Powrót do edycji

10. Przy podpisywaniu wniosku należy wybrać opcję "Podpisz Profilem Zaufanym" po czym potwierdzić czynność poprzez kod autoryzacyjny przesłany w formie SMS.

Osoby posiadające certyfikat kwalifikowany mogą podpisać za jego pomocą wniosek wybierając opcję: "Podpisz certyfikatem kwalifikowanym".

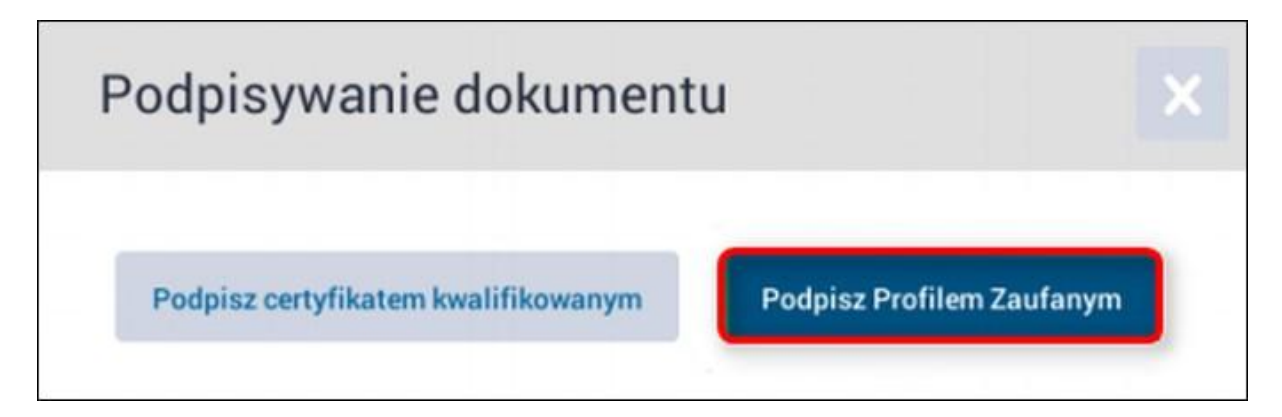

| Potwierdzenie podpisu                                                                                                    | × |
|----------------------------------------------------------------------------------------------------|---|
| Podpisanie wniosku wymaga dodatkowej autoryzacji. Na adres<br>e-mail, który został podany podczas rejestracji profilu została<br>właśnie wysłana wiadomość zawierająca kod potwierdzenia.<br>Sprawdź wiadomość, a następnie wpisz ten kod w pole poniżej. |   |
| Kod autoryzacyjny nr 1 z dnia 06.04.2018:                                                                                                    |   |

11. Pomyślne podpisanie dokumentu skutkuje pojawieniem się odpowiedniego komunikatu: "Wszystkie podpisy prawidłowe". Kolejnym etapem jest wysłanie wniosku za pomocą przycisku "Wyślij":

| ♠  | KATALOG SPRAW | AKTUALNOŚCI POMOC                                                                                 |
|----|---------------|---------------------------------------------------------------------------------------------------|
|    | Załatw sprawę | Domyślny                                                                                          |
| 4  | Odebrane 2    | < Wróć do Roboczych 🎽 Kopiuj do roboczych 🗙 Usuń 🦊 Pobierz 🚔 Drukuj 🔻 Więcej                      |
| 1. | Wysłane       | Zaawansowane                                                                                      |
| D  | Robocze       | Podgląd:<br>Dostęp do systemu teleinformatycznego -<br>Wniczek o konto na platformie el Irząd vml |
| A  | Moje pliki    |                                                                                                   |
|    | Operacje      | Od:<br>Do: URZĄD GMINY W WIEPRZU (/h5913uvncj/SkrytkaESP);                                        |
|    |               | Dodaj odbiorcę                                                                                    |
|    |               | Wszystkie podpisy prawidłowe                                                                      |
|    |               | + Podpis prawidłowy                                                                               |
|    |               | WN-1<br>Wniosek o konto na platformie eUrząd<br>(osoby fizyczne)                                  |
|    |               | A. MIEJSCE SKŁADANIA WNIOSKU                                                                      |
|    |               | URZĄD GMINY WIEPRZ<br>34-122 WIEPRZ, UL. CENTRALNA 5                                              |
|    |               | B. DANE OSOBY FIZYCZNEJ                                                                           |
|    |               | B.1 DANE IDENTYFIKACYJNE                                                                          |

12. Należy potwierdzić wysyłkę formularza:

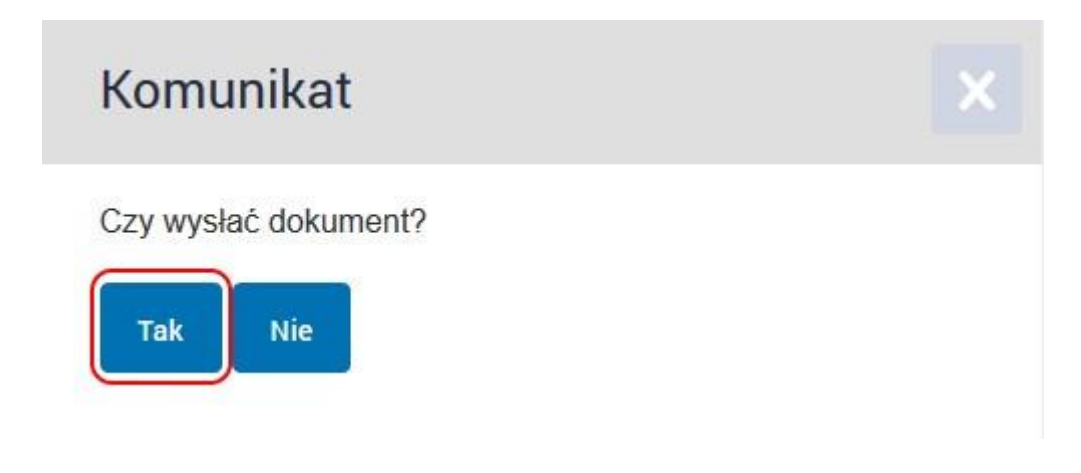

13. Po poprawnym wysłaniu formularza pojawi się komunikat informujący o wysłaniu dokumentu i wygenerowaniu Urzędowego Poświadczenia Przedłożenia:

| KATALOG SPRAW | AKTUALNOŚCI POMOC                                                                               |
|---------------|-------------------------------------------------------------------------------------------------|
| Załatw sprawę | ✓ Dokument został wysłany na skrytkę "/h5913uvncj/SkrytkaESP". UPP zostało wygenerowane.        |
|               | Domyślny                                                                                        |
| debrane 2     |                                                                                                 |
| 1 Wysłane     | 🔸 Wróć do Wysłanych 🛛 🚞 Kopiuj do roboczych 🗙 Usuń 🗼 Pobierz 🚔 Drukuj 🔻 Więcej                  |
| Robocze       | * Zaawansowane                                                                                  |
| A Moje pliki  | Podgląd:<br>Dostęp do systemu teleinformatycznego -<br>Wniosek o konto na platformie eUrząd.xml |
|               |                                                                                                 |

14. Po rozpatrzeniu wniosku, za pomocą platformy ePuap, zostanie wysłana wiadomość z informacją o aktywowaniu dostępu do Strefy Usług Elektronicznych Gminy Wieprz. Zalogowanie będzie możliwe za pomocą przycisku "Twoje dane", który znajduje się na stronie głównej platformy eUrząd Gminy Wieprz:

|                                                                                             | Witamy Państw<br>Gminy                                     | va w strefie usług elektro<br>Wieprz                                       | nicznych                                                                   | Informacje<br>publiczne                    | Twoje dane | Usługi<br>elektroniczne |
|---------------------------------------------------------------------------------------------|------------------------------------------------------------|----------------------------------------------------------------------------|----------------------------------------------------------------------------|--------------------------------------------|------------|-------------------------|
| Strona główna                                                                               |                                                            |                                                                            |                                                                            |                                            |            |                         |
| W strefie usług e<br>• Dostęp do informacji<br>prawnych, które repreze<br>uwierzytelnienia. | elektroniczi<br>o stanie spraw or<br>entujesz, jak również | nych można uzy<br>az zobowiązaniach poda<br>ż informacji z innych rejestro | <b>/Skać:</b><br>tkowych i opłatach Twoich<br>jw urzędu - dostęp ten wymac | oraz osób fizycznych i<br>ja rejestracji i | bi         | iρ                      |

- Możliwość elektronicznej realizacji płatności zobowiązań wobec Urzędu.
- Dostęp do formularzy elektronicznych usług udostępnianych przez Urząd.

# Logowanie

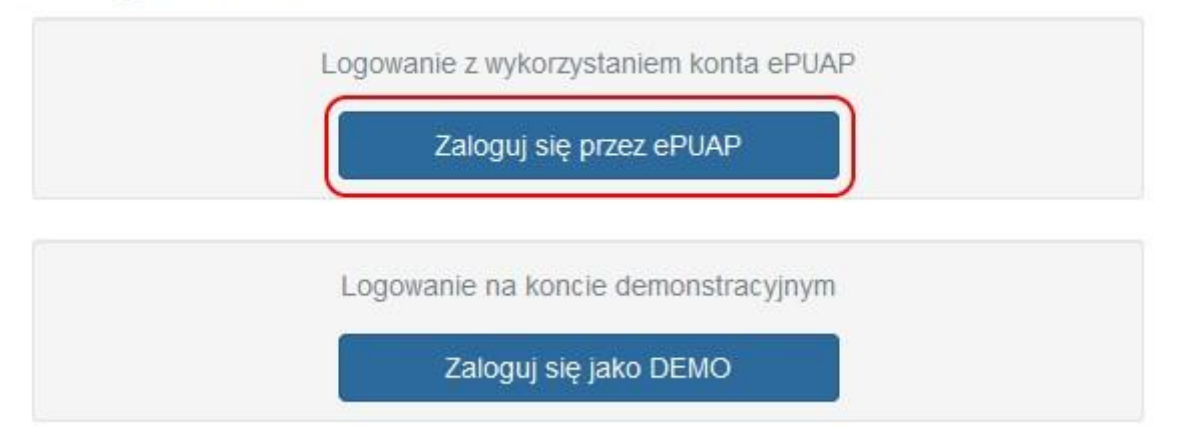

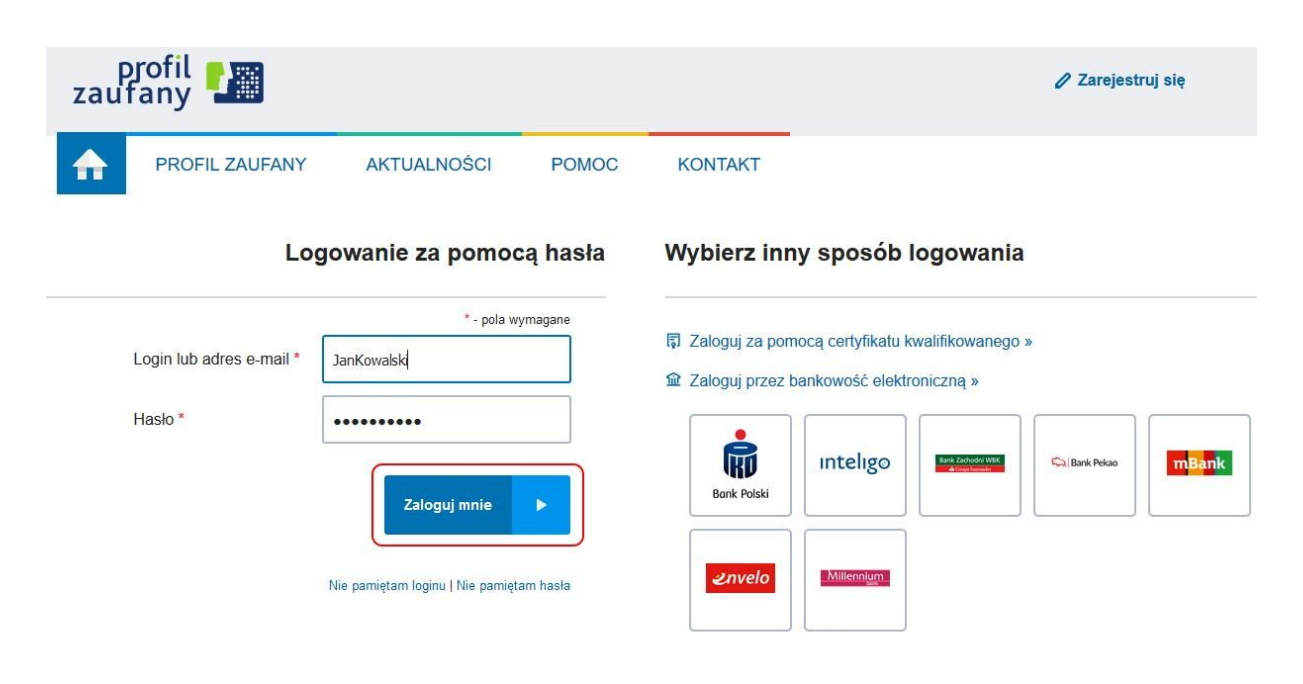

15. Po zalogowaniu w zakładce dane z rejestrów pod przyciskiem subskrypcji, zaznaczonym poniżej, można aktywować subskrypcję wiadomości z urzędu. Dostępne są powiadomienia w formie e-maili, SMSów oraz powiadomień na aplikację mobilną (dostępna w Google Play oraz App Store pod nazwą "eUrząd Gminy Wieprz").

| Rodzaj podmiotu | Nazwisko / Nazwa | Adres         | PESEL / NIP | Data upoważnienia |  |
|-----------------|------------------|---------------|-------------|-------------------|--|
| Os. fizyczna    |                  | 34-122 Wieprz |             | 31 grudnia 2099   |  |

## Subskrypcja powiadomień

| e-mail*:            |                                                    |
|---------------------|----------------------------------------------------|
| telefon*:           |                                                    |
| skrytka ePuap*:     |                                                    |
| olikacja mobilna*:  | ⊠ XT16                                             |
|                     | * Przynajmniej jedno z pół musi zostać wypełnione. |
| zę wskazać, jakie j | grupy tematyczne chcesz subskrybować:              |

16. W zakładce "Twoje konto" dostępna jest opcja zmiany PINu do aplikacji mobilnej. Ustawienie kodu PIN do aplikacji mobilnej jest niezbędna aby otrzymywać powiadomienia na smartfona.

## Twoje dane

| lmię              |                                 |
|-------------------|---------------------------------|
| Nazwisko          |                                 |
| PESEL             |                                 |
| E-mail            |                                 |
| Telefon           |                                 |
| Miejscowość       | Wieprz                          |
| Kod pocztowy      | 34122                           |
| Adres             |                                 |
| Aplikacja mobilna | Zmień PIN do aplikacji mobilnej |

Jeżeli chcieliby Państwo podzielić się z nami swoimi uwagami, dotyczącymi działania portalu, to prosimy o wypełnienie formularza.

Formularz zgłoszeniowy